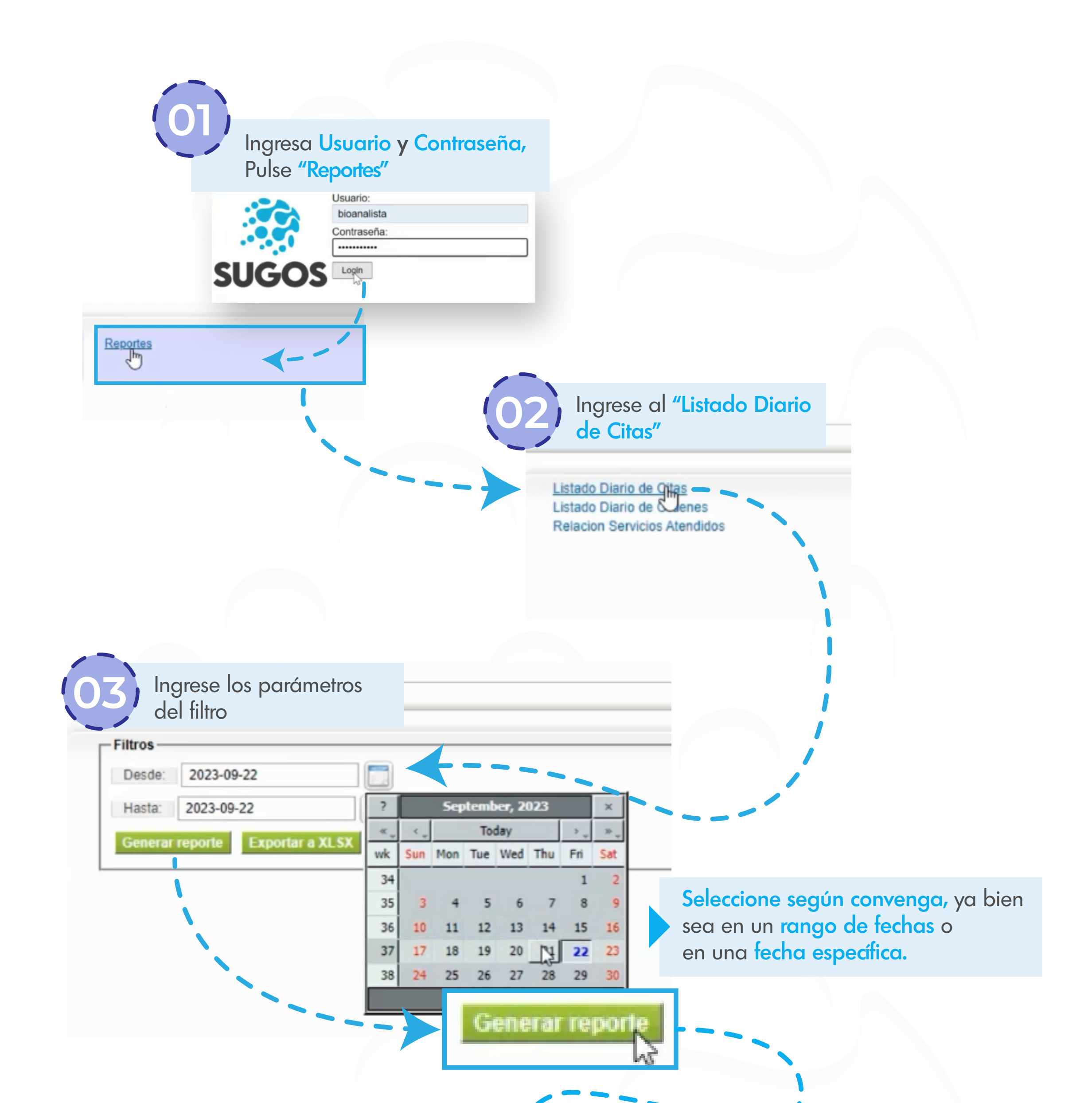

Al presionar "Generar reporte" se mostrará una lista similar a la mostrada en esta guía.

| ID    | ID FILIAL | ASEGURADORA          | CONSULTA    | MEDICO           | FECHA      | HORA                                         | CEDULA     |     | NOMBRE |       |                | TELEFONOS |      |     | CORREO ELECTRONICO |          |
|-------|-----------|----------------------|-------------|------------------|------------|----------------------------------------------|------------|-----|--------|-------|----------------|-----------|------|-----|--------------------|----------|
| 7841  | PDVSA     | LAI IL DE<br>SEC C.A | ECOGRAFIA   | LA<br>GUADALUPE. | 21/09/2023 | 07:00:00                                     | 19         | 39  | KELLY  |       |                | -414      | 2841 | 970 | herna              | a.com    |
| 11918 | PDVSA     | LAI L DE<br>SEC C.A  | ECOGRAFIA   | LA<br>GUADALUPE. | 21/09/2023 | 07:00:00                                     | 11         | :9  | BISMA  |       |                | -426      | 83   |     | bisma              | mail.com |
| 8101  | PDVSA     | LAI LDE<br>SEC C.A   | HOLTER      | LA<br>GUADALUPE. | 21/09/2023 | 07:00:00                                     | 14         | 77  | ELSY I |       |                | -424      | 1341 | 736 | herna              | a.com    |
| 9041  | PDVSA     | LAI LDE<br>SEC C.A   | HOLTER      | LA<br>GUADALUPE. | 21/09/2023 | 07:00:00                                     | 13         | 29  | ELIAN  |       | k.             | -414      | 49   |     | zaval              | m        |
| 11917 | PDVSA     | LAI LDE<br>SEC C.A   | HOLTER      | LA<br>GUADALUPE. | 21/09/2023 | 07:00:00                                     | 11         | 9   | BISMA  |       |                | -426      | 83   |     | bisma              | mail.com |
| 5131  | PDVSA     | LAI LDE<br>SEC C.A   | LABORATORIO | LA<br>GUADALUPE. | 21/09/2023 | 07:30:00                                     | 10         | 55  | JORGE  |       | <b>/IRANDA</b> | -414      | 90   |     | sarmi              | a.com    |
| 5246  | PDVSA     | LAI LDE<br>SEC C.A   | LABORATORIO | LA<br>GUADALUPE. | 21/09/2023 | 07:30:00                                     | 47         | 7   | MAGLI  |       | RAMEDINA       | -412      | 10   |     | josea              | mail.com |
| 8102  | PDVSA     | LAI LDE<br>SEC C.A   | LABORATORIO | LA<br>GUADALUPE. | 21/09/2023 | 07:30:00                                     | 14         | 7   | ELSY I |       |                | -424      | 1341 | 736 | herna              | a.com    |
| 8173  | PDVSA     | LAI LOE<br>SEC C.A   | LABORATORIO | LA<br>GUADALUPE. | 21/09/2023 | 07:30:00                                     | 79         | 3   | ORLAN  |       | /IEZ           | -424      | 13   |     | reyes              | 1        |
| 11919 | PDVSA     | LAI L DE<br>SEC C.A  | LABORATORIO | LA<br>GUADALUPE. | -          |                                              | ю.<br>10-т |     | 1.1    |       | •              |           | 1.1  |     | bisma              | mail.com |
| 5132  | PDVSA     | LAI L DE<br>SEC C.A  | RAYOS X     | LA<br>GUADALUPE. | En         | En esta lista podrás vísualizar los detalles |            |     |        |       |                |           |      |     |                    |          |
| 11920 | PDVSA     | LAI L DE<br>SF C.A   | RAYOS X     | LA<br>GUADALUPE. | de         | de cada cita pendiente y programar una       |            |     |        |       |                |           |      |     |                    | mail.com |
| 12168 | PDVSA     | LAI LDE              | ECOGRAFIA   | LA<br>GUADALUPE  | uc         | caa                                          |            | c l |        | MCINC | , y prog       | Jiai      |      | ПФ  | nesto              | .com     |

Exportar a XLSX

- Filtros

Desde:

2023-09-21

Generar reporte Exportar a XLSX Exportar a CSV

Hasta: 2023-09-22

Exportar a CS

## Podrás exportar la lista generada, ya bien sea en formato Excel o Txt

| E                                                                                                    | 5   | · c <sup>a</sup> · · = |       | Citas-app_2023-09-21_2023-09-22 [Protected View] - Excel (Product Activation I |          |          |            |        |       |         |           |                    |             | vation Faile | J) |   |   | Sig | n in 🗳 | l – |   | × |
|----------------------------------------------------------------------------------------------------|-----|------------------------|-------|--------------------------------------------------------------------------------|----------|----------|------------|--------|-------|---------|-----------|--------------------|-------------|--------------|----|---|---|-----|--------|-----|---|---|
| Fil                                                                                                    | e   | Home I                 | nsert | Page Layout                                                                    | Formulas | Data     | Review     | View   | Help  | Acrobat | Qт        | ell me what you wa | ant to do   |              |    |   |   |     |        |     |   |   |
| PROTECTED VIEW Be careful—files from the Internet can contain viruses. Unless you need to edit. it's safer to stay in Protected View. Enable Editing |     |                        |       |                                                                                |          |          |            |        |       |         |           |                    |             |              |    |   |   |     |        |     | × |   |
| 1                                                                                                    | А   | В                      |       | C D                                                                            | E        | F        | G          | н      | 1     |         | J         | K L                | M           | N            | 0  | Р | Q | R   | S      | Т   | U | - |
| 1                                                                                                    | D   | filial                 | aseg  | uradc consulta                                                                 | medico   | fecha    | hora       | cedula | nomb  | ore Tel | efonos co | orreo electronico  | 0           |              |    |   |   |     |        |     |   |   |
| 2                                                                                                    | 7   | 841 PDVSA              | LA    | <b>IDI ECOGRAF</b>                                                             | LA GUADA | 2023-09- | 2:07:00:00 | 15     | 99 K  | VAS-4   | 28        | d                  | vsa.com     |              |    |   |   |     |        |     |   |   |
| 3                                                                                                    | 119 | 918 PDVSA              | LA    | <b>IDI ECOGRAF</b>                                                             | LA GUADA | 2023-09- | 2 07:00:00 | 11     | 89 B  | RRI-4   | 55        | 1                  | notmail.com |              |    |   |   |     |        |     |   |   |
| 4                                                                                                    | 8   | 101 PDVSA              | LA    | <b>IDI HOLTER</b>                                                              | LA GUADA | 2023-09- | 2:07:00:00 | 14     | 77 E  | EYE: -4 | 46        | d                  | vsa.com     |              |    |   |   |     |        |     |   |   |
| 5                                                                                                    | 9   | 041 PDVSA              | LA    | <b>IDI HOLTER</b>                                                              | LA GUADA | 2023-09- | 2:07:00:00 | 15     | 29 E  | CC-4    | 71 :      | .0                 | com         |              |    |   |   |     |        |     |   |   |
| 6                                                                                                    | 119 | 917 PDVSA              | LA    | <b>IDI HOLTER</b>                                                              | LA GUADA | 2023-09- | 2 07:00:00 | 11     | 89 B  | RRI-4   | 55 I      | 1                  | notmail.com |              |    |   |   |     |        |     |   |   |
| 7                                                                                                    | 5   | 131 PDVSA              | LA    | DILABORAT                                                                      | LA GUADA | 2023-09- | 2:07:30:00 | 10     | 55 J( | AN -4   | 57 :      | id                 | lvsa.com    |              |    |   |   |     |        |     |   |   |
| 8                                                                                                    | 5   | 246 PDVSA              | LA    | DILABORAT                                                                      | LA GUADA | 2023-09- | 2:07:30:00 | 4      | 17 N  | INE -4  | 30 j      | බ                  | gmail.com   |              |    |   |   |     |        |     |   |   |
| 9                                                                                                    | 8   | 102 PDVSA              | LA    | DILABORAT                                                                      | LA GUADA | 2023-09- | 2 07:30:00 | 14     | 77 E  | EYE: -4 | 461       | d                  | vsa.com     |              |    |   |   |     |        |     |   |   |
| 10                                                                                                    | 8   | 173 PDVSA              | LA    | DILABORAT                                                                      | LA GUADA | 2023-09- | 2:07:30:00 | 1      | 36 O  | DO-4    | 46 1      | 00                 | om          |              |    |   |   |     |        |     |   |   |
| 11                                                                                                    | 119 | 919 PDVSA              | LA    | DILABORAT                                                                      | LA GUADA | 2023-09- | 2:07:30:00 | 11     | 89 B  | R RI-4  | 55 I      | )ł                 | notmail.com |              |    |   |   |     |        |     |   |   |
| 12                                                                                                    | 5   | 132 PDVSA              | LA    | IDI RAYOS X                                                                    | LA GUADA | 2023-09- | 2 07:00:00 | 10     | 55 J( | AN -4   | 57 :      | d                  | vsa.com     |              |    |   |   |     |        |     |   |   |
| 13                                                                                                    | 11  | 920 PDVSA              | LA    | <b>IDI RAYOS X</b>                                                             | LA GUADA | 2023-09- | 2:07:00:00 | 11     | 89 B  | R RI-4  | 55 I      | PF-                | notmail.com |              |    |   |   |     |        |     |   |   |
| 14                                                                                                    | 12  | 168 PDVSA              | LA    | <b>IDI ECOGRAF</b>                                                             | LA GUADA | 2023-09- | 2:07:00:00 | 5      | 71 N  | NE -4   | 50 1      | 18                 | ail.com     |              |    |   |   |     |        |     |   |   |
| 15                                                                                                    | 8   | 103 PDVSA              | LA    | <b>IDI ECOGRAF</b>                                                             | LA GUADA | 2023-09- | 2:07:00:00 | 14     | 77 E  | YE: -4  | 46 I      | d                  | vsa.com     |              |    |   |   |     |        |     |   |   |
| 16                                                                                                    | 12  | 163 PDVSA              | LA    | <b>IDI ECOGRAF</b>                                                             | LA GUADA | 2023-09- | 2:07:00:00 | 13     | 82 E  | AL -4   | 39 1      | Ι.                 | com         |              |    |   |   |     |        |     |   |   |
| 17                                                                                                    | 12  | 166 PDVSA              | LA    | IDI ECOGRAF                                                                    | LA GUADA | 2023-09- | 2:07:00:00 | 1      | 16 A  | ACIT-4  | 16 1      | 1.                 | .com        |              |    |   |   |     |        |     |   |   |
| 18                                                                                                    | 12  | 165 PDVSA              | LA    | <b>IDI ELECTROC</b>                                                            | LA GUADA | 2023-09- | 2:07:30:00 | 1      | 56 V  | A [ -4  | 34        | d                  | vsa.com     |              |    |   |   |     |        |     |   |   |

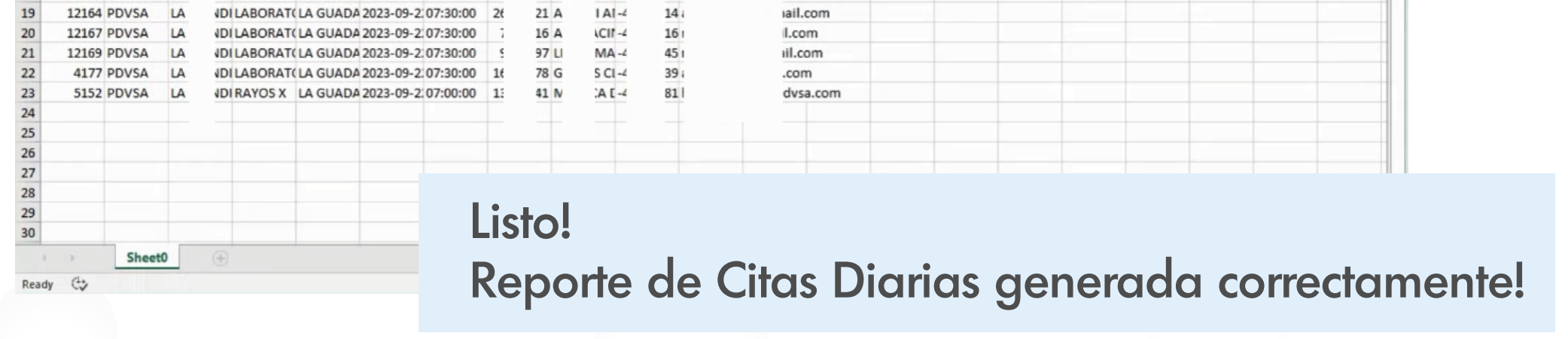